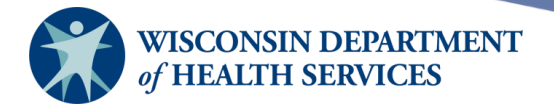

# **School Renewal**

Instructions

## **Purpose of this document**

Background: Assist Schools with the renewal process for each school year

Topics Covered: Instructions for School Renewal in the Wisconsin Immunization Registry

After reviewing this document, you should be able to: Complete the renewal process for each of your schools.

Page 1 of 6

March 25, 2025

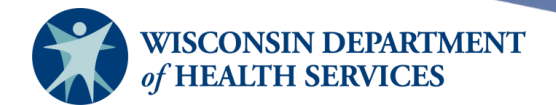

## Instructions for School Renewal in the Wisconsin Immunization Registry

- 1) For Schools that already exist in WIR and,
  - You are a returning principal
  - You are a new principal
  - Have changed your respective contact information or school address information
- 2) Go to the WIR website: https://www.dhfswir.org
- 3) Enter your login credentials and select "Login".
- 4) If you do not have the account information, you will need to contact the WIR Help Desk at <u>dhswirhelp@dhs.wisconsin.gov</u> or (608) 266-9691 for assistance.
- 5) The WIR Help Desk will provide the credentials, and the school must immediately log in to WIR (<u>https://www.dhfswir.org</u>) and perform the "Renewal" to update the account.

NOTE: Policy dictates that the main account holder completes the account renewals due to sensitive login information shared. This process must be completed accurately to connect the user to the account.

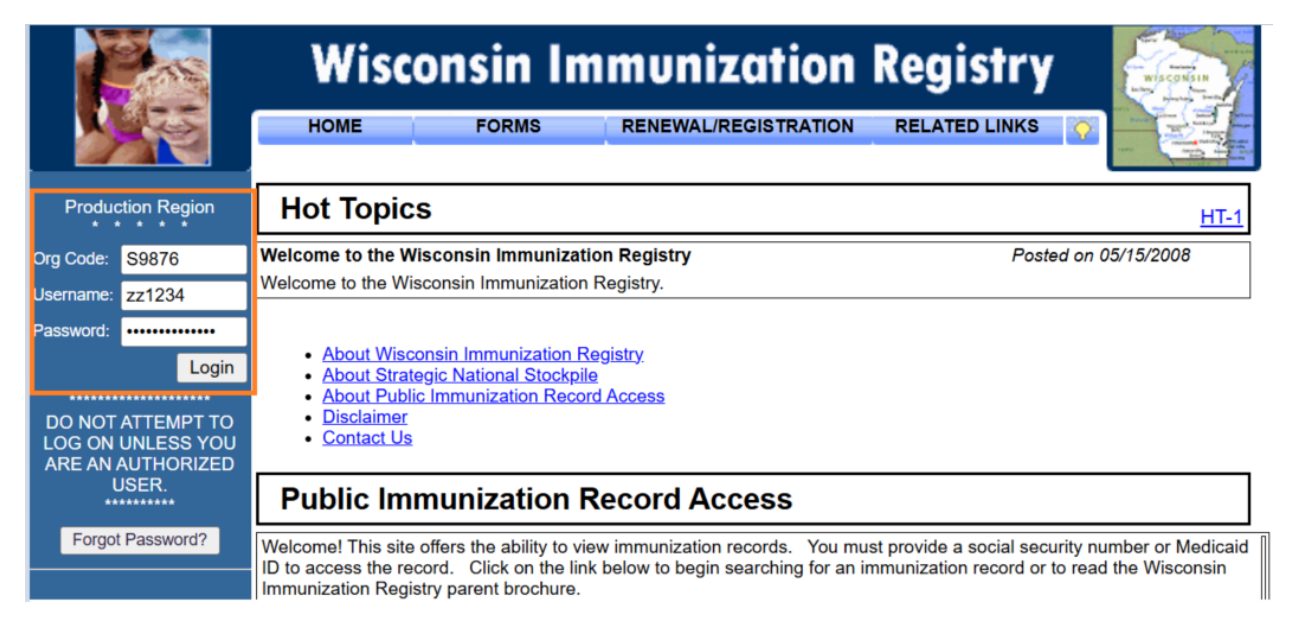

### **Wisconsin Immunization Registry**

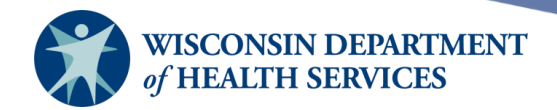

\*You are logged in when you see your organization, name and role in yellow across the top

| _r/r | home | manage a     | access/account | forms | related links | logout    | help desk | training | <b>.</b> |
|------|------|--------------|----------------|-------|---------------|-----------|-----------|----------|----------|
|      | o    | organization | WIR School • 4 | user  | • 1           | ole IR Sc | hool User |          |          |

6) Once on the landing page, select "r/r" tab at the top left of the screen.

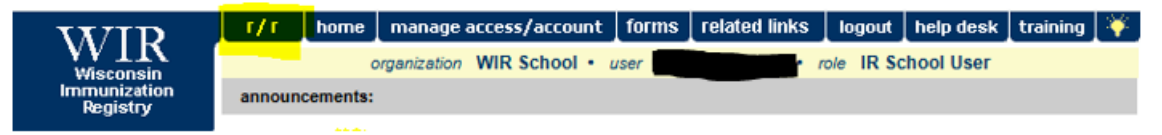

7) Select the "School Renewal/Enrollment" link under the School Access Forms section. The School Renewal Form will load and populate with the information that WIR currently has on file.

IMPORTANT: You must be logged in to WIR under the correct school to renew.

| _r/r                           | home                 | manage access/account                                                                                                    | forms                                                                               | related links                                                                                            | logout                                                                  | help desk                                                                             | training                                                    | <b>(</b>         |
|--------------------------------|----------------------|----------------------------------------------------------------------------------------------------|-------------------------------------------------------------------------------------|----------------------------------------------------------------------------------------------------|-------------------------------------------------------------------------|---------------------------------------------------------------------------------------|-------------------------------------------------------------|------------------|
| organization WIR School • user |                      |                                                                                                    |                                                                                     |                                                                                                    |                                                                         |                                                                                       |                                                             |                  |
| Report                         | Viewing F            | Requirements                                                                                                    |                                                                                     |                                                                                                    |                                                                         |                                                                                       |                                                             |                  |
| Adobe Ge                       | et Acrobat<br>Reader | Registry reports are <u>best vi</u><br>Adobe may work, but there w<br>version, click the Adobe imag<br>addition, you may find helpful<br>to work with your browser. Tre<br>https://www.adobe.com/supp | ewed with<br>ill probably<br>e to the le<br>guidelines<br>publeshool<br>ort/reader/ | Adobe Acrobat<br>y be formatting diff<br>ft to download the<br>s at the Adobe Sup<br>ting support inform | Reader 5.0<br>erences. If<br>current ver<br>port Site fo<br>ation can b | or later. Earli<br>you do not ha<br>sion of Acroba<br>or configuring A<br>be found at | er versions<br>ve a qualifyi<br>t Reader. In<br>Acrobat Rea | of<br>ng<br>Ider |
| School Access Forms            |                      |                                                                                                    |                                                                                     |                                                                                                    |                                                                         |                                                                                       |                                                             |                  |

School Renewal/Enrollment This link will open the School Renewal/Enrollment page.

Page 3 of 6

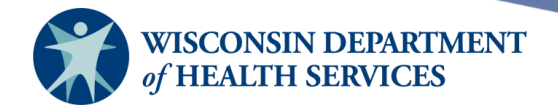

The **School Renewal Form** will load and populate with the information that WIR currently has on file.

#### WARNING:

**DO NOT** use this page for other school renewals, it is only for the specific school that you logged in as. Do not overwrite the information with that of another school.

If you need to renew access for another school, logout of WIR and login using the credentials for that school.

| School Renewal Form                |                                                       |
|------------------------------------|-------------------------------------------------------|
| * School/District Name             | Mountain View Elementary (do not enter district here) |
| * School District                  | Madison School District                               |
| * School ID                        | 1                                                     |
| * Local Health<br>Department       | WIR Public Health                                     |
| * Address                          | 1 W Main St                                           |
| PO Box                             |                                                       |
| * City                             | Madison                                               |
| * State                            | WI  * Zip Code 53703 -                                |
| * Principal/Superintendent<br>(FL) | Joe Principal                                         |
| * Email                            | Joep@mountainviewel.k12                               |
| * Area Code                        | 608 * Phone Number 266 9691 Ext                       |
|                                    | Approval Form(s) Save Cancel                          |

8) You should update the information in the fields to reflect the current school information including principal name, email address and phone number.

#### See directions and examples in the table below.

## Wisconsin Immunization Registry

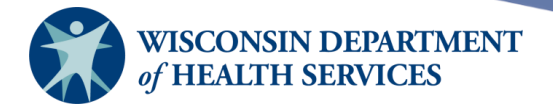

| Field                    | Description                                                                                                    | Example                     | Note                                                                                      |
|--------------------------|----------------------------------------------------------------------------------------------------|-----------------------------|-------------------------------------------------------------------------------------------|
| School/District name     | This should preload<br>with the information<br>that is in WIR, and it<br>should be the name<br>of one (1) specific<br>school. | Mountainview Elementary     | <b>DO NOT</b> enter<br>the school district<br>name or the<br>name of any<br>other school. |
| School District          | Name of school<br>district                                                                                                    | Madison School District     |                                                                                           |
| School ID                | The school LEA code                                                                                                    |                             | <b>DO NOT</b> change<br>the existing value<br>that WIR has<br>listed.                     |
| Local Health Dept.       | Health Dept. for<br>specific school listed<br>above.                                                                          | WIR Public Health Dept.     |                                                                                           |
| Address                  | Address for specific school listed above.                                                                                     | 1 W Main St.                | Use the physical<br>address of the<br>school                                              |
| PO Box                   | Post Office Box<br>number                                                                                                    |                             |                                                                                           |
| City                     | Location of the specific school listed above.                                                                                 | Madison                     |                                                                                           |
| State/Zip Code           | State/Full Zip code                                                                                                    | WI 53703-3405               |                                                                                           |
| Principal/Superintendent | Head of individual school only                                                                                                | Joe Principal               | <b>DO NOT</b> use any other name, nurse, admin etc.                                       |
| Email                    | Email address for<br>principal/dean only                                                                                      | joep@mountainview.k12.wi.us | <b>DO NOT</b> use<br>email from nurse,<br>admin, etc.                                     |
| Area Code/Phone #        | Phone number for principal                                                                                                    | 608-266-9691                | <b>DO NOT</b> list<br>district school<br>number, nurse,<br>admin. etc.                    |

**DO NOT** use an email address from the office, nurse, or other staff, doing so will lead to the renewal being Denied.

9) Click "Save" and then click "Approval Forms," this will generate the form(s) to be signed.

Page 5 of 6

March 25, 2025

## **Wisconsin Immunization Registry**

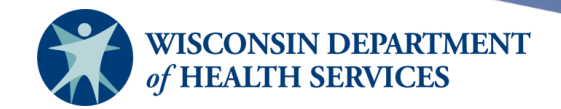

10) Principal (or designee) will download and/or print the form(s). You may have 1-2 forms to sign, the system will produce these. The forms are:

- a) Authorization to Renew Access
- b) WIR Organization Security and Confidentiality Agreement

11) The principal signs and dates form(s), one (1) signature on the Authorization to Renew Access and two (2) signatures on the Security and Confidentiality Agreement.

**DO NOT** alter information generated on these forms. Only the principal's signature will be accepted.

12) Email form(s) to <u>dhswirhelp@dhs.wisconsin.gov</u> or fax to (608) 267-9493 Attn: WIR Helpdesk.

13) Permanent login information will be assigned once WIR receives the forms, reviews and approves the request. An email will be sent to the account holder confirming this information.

14) The account holder should call the helpdesk at 608-266-9691 to receive a temporary password. Passwords can only be given verbally and cannot be given to any other member of the school staff.

Page 6 of 6